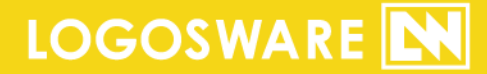

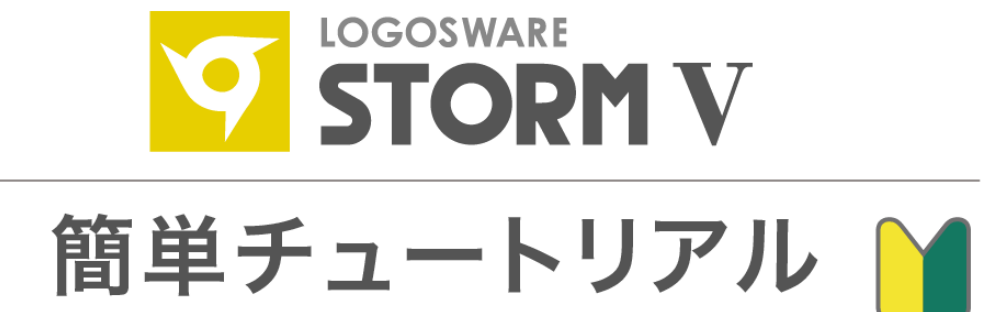

16 製-ST020568-02

第2版:2017年9月27日 製品バージョン:2.1.0以降

### 目次

| 1.              | マニュアルについて                                                 | 3              |
|-----------------|-----------------------------------------------------------|----------------|
| 1-1.<br>1-2.    | 付属マニュアルの構成<br>そのほかの情報                                     | 3<br>3         |
| 2.<br>3.<br>4.  | STORM V で作れるコンテンツ<br>サンプルデータのダウンロード<br>スライドモード〜シンプルコンテンツ〜 | 4<br>5<br>7    |
| 4-1.            | 初回プレビュー時の設定                                               | 9              |
| 5.              | 簡単作成モード~音声合成コンテンツ~                                        | 10             |
| 5-1.            | なぜ音声合成と、PPT アニメのタイミングがあうの?                                | 11             |
| 6.<br>8.<br>お問い | 通常作成モード~ビデオコンテンツ~                                         | 12<br>21<br>22 |
| お問<br>お問        | い合わせの前に<br>い合わせ窓口                                         | 22<br>22       |
| 更新履             | 夏歴                                                        | 23             |

# 1. マニュアルについて

## 1-1. 付属マニュアルの構成

プレゼン教材作成ソフト STORM Vのマニュアルは、以下の内容で構成されています。

- STORM V セットアップガイド インストール、ライセンス認証など、ご使用になる前の各種設定を説明します。 <u>https://doclib.logosware.com/content.html#!/785/</u>
- STORM V 簡単チュートリアル【本書】
   短い時間で STORM の大まかな操作を体験するためのチュートリアルです。
- STORM V 操作マニュアル
   STORM V を使用してデジタルコンテンツを作成する方に、基本的な使い方を学んでいただくための構成になっています。
   <a href="https://doclib.logosware.com/content.html#!/784/">https://doclib.logosware.com/content.html#!/784/</a>

## 1-2. そのほかの情報

- FAQ トラブル情報やよくあるご質問をまとめています。 <u>http://learning.logosware.com/faq/storm-v</u>
- お客さまサポートサイト 無料オンラインセミナー、無料eラーニング、技術情報などを公開している、ロゴ スウェア製品ご契約の皆様のためのポータルサイトです。 <u>http://learning.logosware.com/</u>

# 2. STORM V で作れるコンテンツ

STORM Vは、HTML5形式のコンテンツが作成できます。コンテンツの作成モードは、 3種類あり、それぞれ、以下のような特長があります。

| スライドモード | • | スライドだけのシンプルなコンテンツを作れます。<br>とにかく短時間でコンテンツ化したいという場合や、スライド |
|---------|---|---------------------------------------------------------|
|         |   | だけ見せられればいいという場合に適しています                                  |
|         | ~ | スライドモードは、バリュー版ではご利用いただけません。                             |
| 簡単作成モード | • | 音声合成したナレーション付きのコンテンツを作れます。                              |
|         | • | ナレーターがいない場合やスタジオ録音コストを削減したい                             |
|         |   | 場合に適しています。                                              |
| 通常作成モード | • | ビデオや、スタジオで録音した音声を組み合わせるのに適した                            |
|         |   | モードです。簡単作成モードやスライドモードで作成したコン                            |
|         |   | テンツは、通常作成モードで修正することができます。                               |

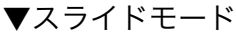

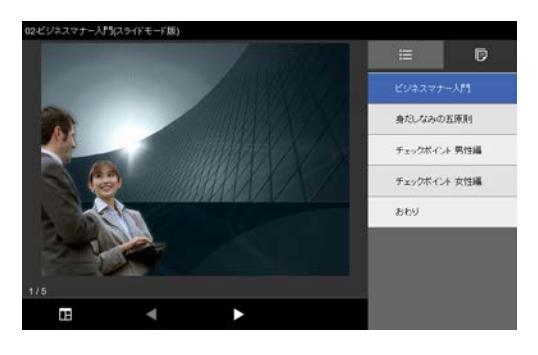

▼簡単作成モード

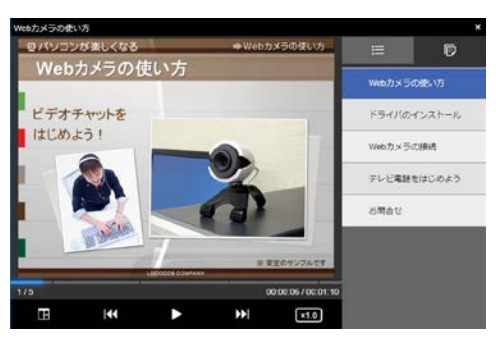

#### ▼通常作成モード

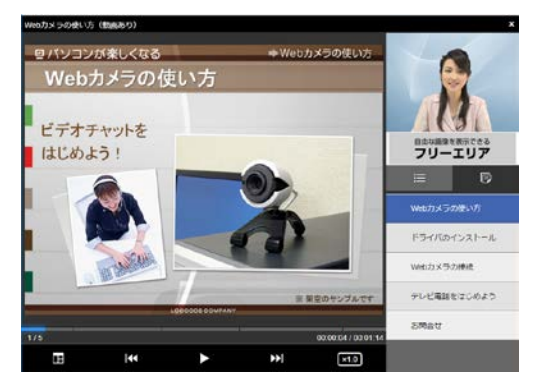

4 / 23

# 3. サンプルデータのダウンロード

簡単チュートリアルでは、3つのモードを体験できるようにご案内します。

## はじめに、素材データをダウンロードしましょう

http://download.logosware.com/soft/storm/dl-free/ST020005\_quick\_2.zip

✓ Internet Explorer の場合、URL をクリックすると以下のような画面が表示されます。【名前を付けて保存】を選択します。

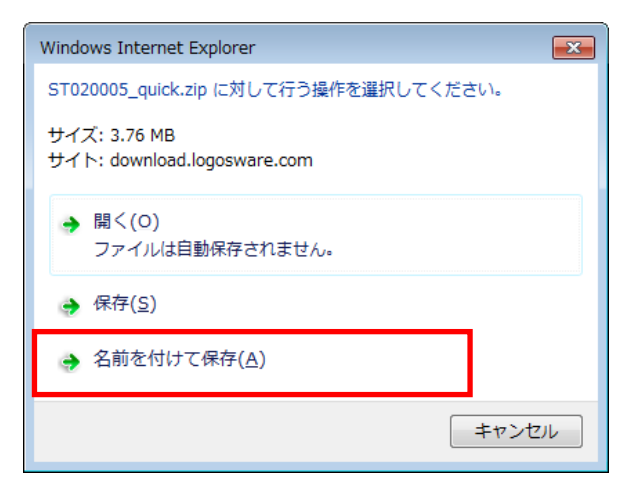

#### デスクトップを指定し、保存します。

| 🥔 名前を付けて保存           |                     |         |          |            |          | ×          |
|----------------------|---------------------|---------|----------|------------|----------|------------|
| ح 🖉 🗢                | ヽップ ▶               |         | <b>•</b> | <b>6</b> 7 | マクトップの検索 | ٩          |
| 整理 ▼ 新しいフ            | オルダー                |         |          |            | : ·      | • 🕡        |
| ▷ 🚖 お気に入り            | 名前                  |         | v        |            |          | サ <b>^</b> |
| ▶ 🌉 デスクトップ           |                     |         |          |            |          |            |
|                      | •                   | III     |          |            |          | F          |
| ファイル名( <u>N</u> ): S | T020005_quick.zip   |         |          |            |          | -          |
| ファイルの種類(工): [        | E縮 (zip 形式) フォルダー ( | (*.zip) |          |            |          | •          |
| 🗻 フォルダーの非表示          | Ę                   |         |          | - Ø        | 珔(S) キャ  | ンセル        |

プレゼン教材作成ソフト LOGOSWARE STORM V 簡単チュートリアル 「ST020005\_quick\_2.zip」というファイルがデスクトップに保存されます。右ク リックし、すべて展開を選択します。

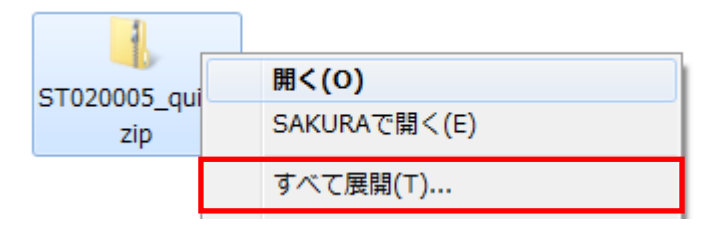

ZIP が解凍され、同名のフォルダができあがります。

#### 解凍した ZIP ファイルの中身です。それぞれのモード用の素材フォルダが入っています。

| 整理 ▼ ライブラリに逃 | 追加 ▼ 共有 ▼ 書き込む                     | 新しいフォルダー                             | ii • 🔟 🔞               |  |  |  |  |
|--------------|------------------------------------|--------------------------------------|------------------------|--|--|--|--|
| ▷ 🚖 お気に入り    | 名前                                 | 更新日時                                 | 種類 サイ                  |  |  |  |  |
| ▶ 🔜 デスクトップ   | 퉬 1. スライドモード用素材<br>퉬 2. 簡単作成モード用素材 | 2013/04/22 20:51<br>2013/04/22 20:51 | ファイル フォル…<br>ファイル フォル… |  |  |  |  |
|              | 퉬 3. 通常作成モード用素材                    | 2013/04/22 20:51                     | ファイル フォル               |  |  |  |  |
|              |                                    |                                      |                        |  |  |  |  |

## それでは STORM V を体験してみましょう!

- スライドモードの体験時間の目安は、3分です。
   「スライドだけのシンプルなコンテンツ」を作れます。
- 一般公開の体験時間の目安は、5分です。
   ロゴスウェアのオンラインストレージにコンテンツをアップロードします。
- 簡単作成モードの体験時間の目安は、5分です。
   「スライド+音声合成のコンテンツ」を作れます。
- 通常作成モードの体験時間の目安は、20分です。
   「スライド+ビデオのコンテンツ」を作れます。
- ✓ 全モードの体験、興味のあるモードだけの体験、どちらでも歓迎します。

#### 6 / 23

# 4. スライドモード〜シンプルコンテンツ〜

## 作業時間の目安は、3分です。

1. STORM V を起動し、コンテンツを保存するフォルダを選択します。

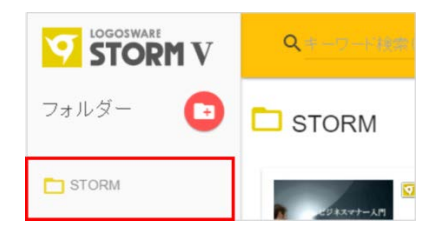

- ✓ STORM V のインストール後の初期状態には、"STORM"というフォルダが作 成されています。
- 2. 【新規作成】を選択し【 スライドモード 】をクリックします。

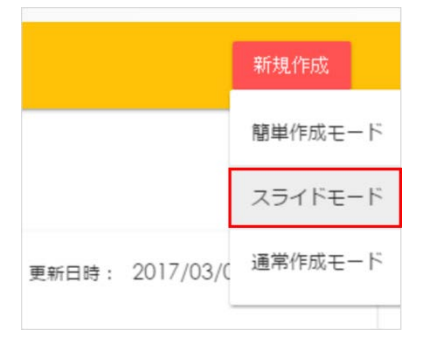

3. 【ファイル選択 】をクリックし、使用する PowerPoint を選択します。

また、そのほかの設定を必要に応じて変更します。

- ✓ コンテンツ名に記号等の文字が含まれる場合、コンテンツの書き出しに失敗す る場合がありますので、使用しないでください。
- ✓ 体験版の利用時は、スライド部分に透かし字「Evaluation Use Only」が表示 されます。
- ✓ PowerPoint に設定されたアニメーションは、「開始」「終了」のみ再現され ます。

| 🛃 スライドモード             | ×            |
|-----------------------|--------------|
| PowerPointファイルを選択してくた | だい。          |
| 素材ファイル 未選択            | ファイル選択       |
| ファイル名                 |              |
| ※ファイル名は作成するコンテンツの管    | 「理用の名前になります。 |
| スライドモード設定             |              |
| ☑ メニューを表示する           |              |
|                       |              |
| キャンセル                 | 作成する         |

- 4. 【作成する】をクリックし、しばらく待つとコンテンツが作成されます。
- 5. 【 **プレビュー** 】をクリックし、閲覧するコンテンツの種類を選んで閲覧してみましょう。

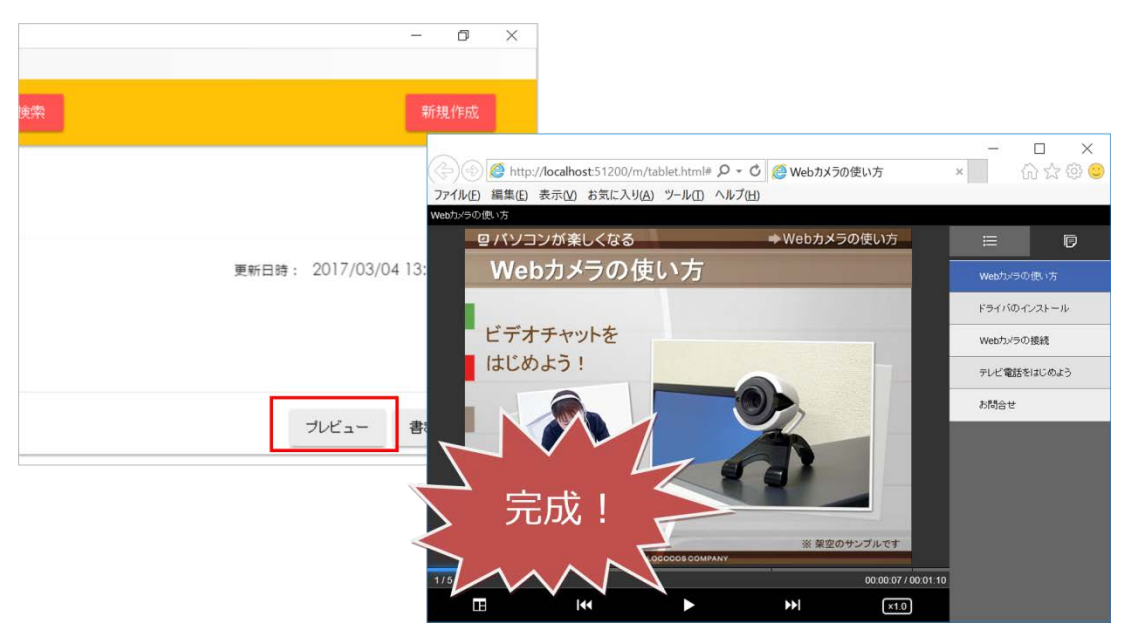

### 4-1. 初回プレビュー時の設定

STORM V のインストール後、初めてのプレビュー時にブラウザに「イントラネット設定は既定でオフになりました」というメッセージが表示される場合があります。

表示された場合は、「今後、このメッセージを表示しない」を選択してください。

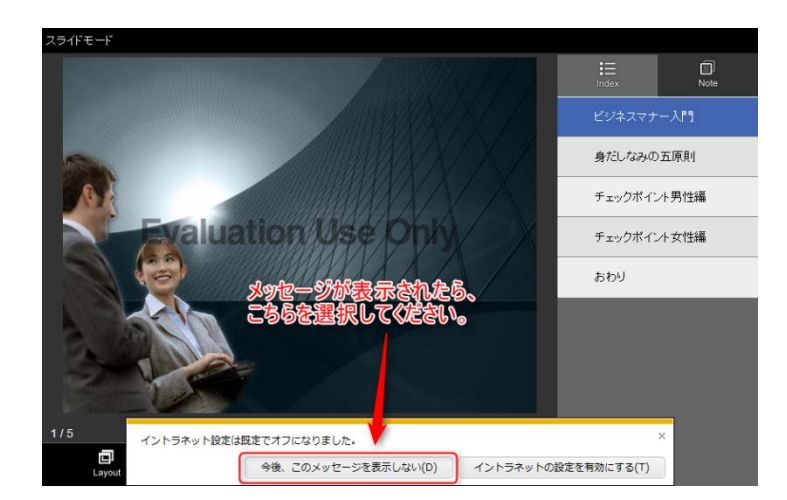

## ワンポイント

「今後、このメッセージを表示しない」が表示される理由

■理由

該当のメッセージは、STORM V がプレビュー用にローカルで起動している Web サー バーにアクセスしたことにより表示されたメッセージです。

ご利用中の PC が接続されているネットワークのサーバーや、他のイントラネット環境 にアクセスしているわけではありませんのでご安心ください。

#### ■補足

該当のメッセージが表示されるのは、お使いの InternetExplorer がイントラネットへ のアクセスに「イントラネットゾーン」 よりもセキュリティが高い「インターネット ゾーン」のセキュリティ設定を使用していることを意味しています。

# 5. 簡単作成モード~音声合成コンテンツ~

## 作業時間の目安は、5分です。

- 1. コンテンツを保存するフォルダを選択します。
  - ✓ STORM V のインストール後の初期状態には、"STORM"というフォルダが作 成されています。
- 2. 【新規作成】を選択し【簡単作成モード】をクリックします。

【PPT ファイル選択】をクリックし、使用する PowerPoint を選択します。
 【ファイル選択】にて PPT 指定(ここでは、090513\_webcamera2.ppt)
 【音声合成】をチェックし、【男性】【女性】の好きな方を選択

【アニメーションタイミング文字】をチェック(★を指定)

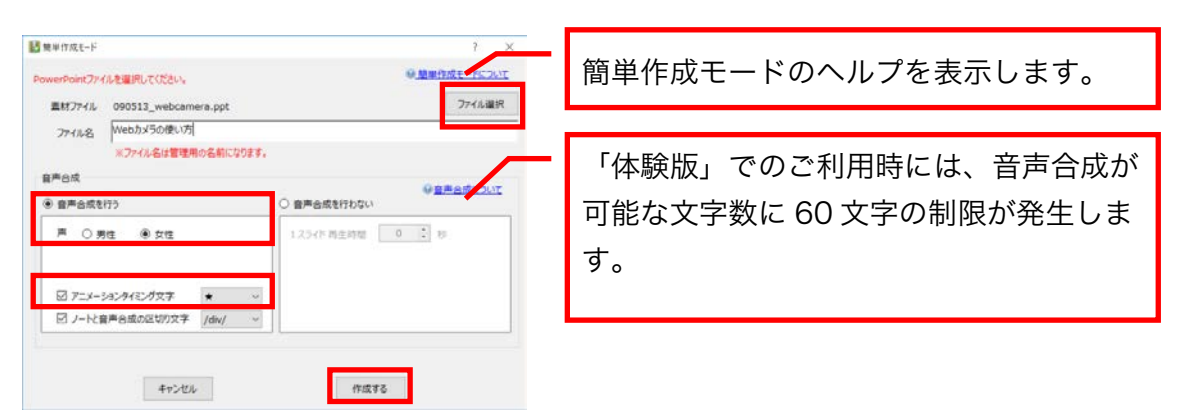

- ✓ 変換中に PowerPoint が自動的に開いた場合、閉じないで下さい。コンテンツ 変換後に自動的に PowerPoint は閉じます。
- 3. 【作成する】をクリックし、しばらく待つとコンテンツが作成されます。
- 4. 【**プレビュー**】をクリックし、閲覧するコンテンツの種類を選んで閲覧してみましょう。

## 5-1. なぜ音声合成と、PPT アニメのタイミングがあうの?

音声合成の原稿は、PowerPoint のノートで指定されています。PowerPoint のノート にアニメーションタイミング文字(★)を入れておくことで簡単作成モードの音声合成 とタイミングを合わせることができます。

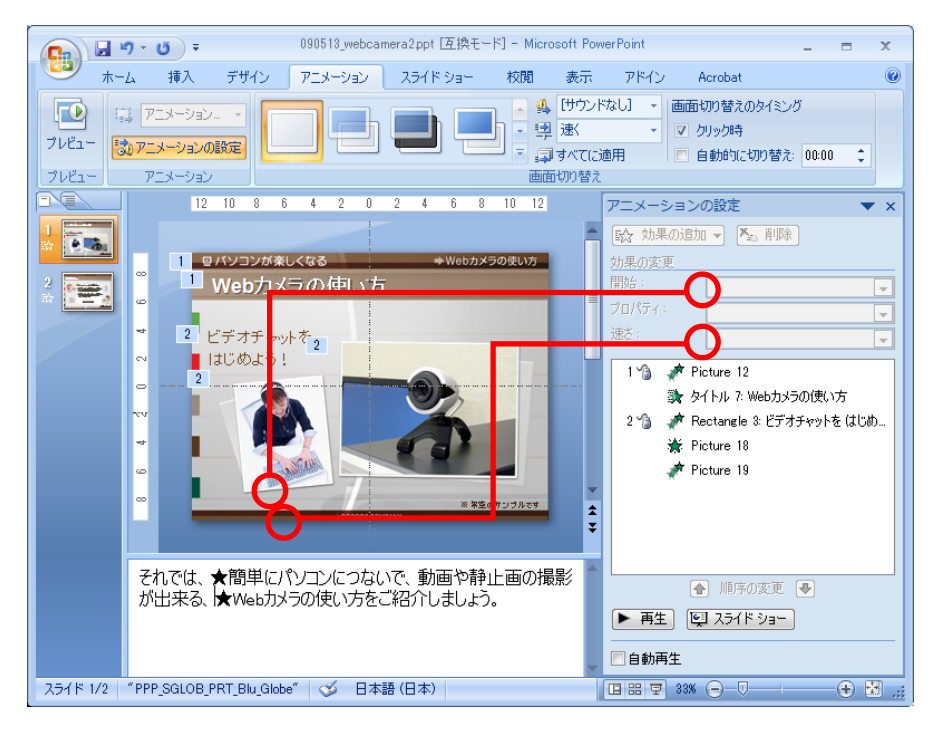

- ✓ 音声合成を行うには、音声合成オプション(有償)が必要です。ご契約でない場合、 頭に「サンプルです」と入り、1スライドあたり 60 文字程度だけ合成できます。
- ✓ 詳しくは、PowerPointのスライド作成時のポイントを参照して下さい。 <u>http://doclib.logosware.com/content.html#!/599/</u>
- ✓ コンテンツ名に記号等の文字が含まれる場合、コンテンツの書き出しに失敗する場合がありますので、使用しないでください。
- ✓ 体験版の利用時は、スライド部分に透かし字「Evaluation Use Only」が表示されます。
- ✓ PowerPoint に設定されたアニメーションは、「開始」「終了」のみ再現されます。

# 6. 通常作成モード~ビデオコンテンツ~

## 作業時間の目安は、20分です。

本手順ではビデオコンテンツを作成しますが、別撮り音声(MP3)でも手順は同様です。

 コンテンツを保存するフォルダを選択します。はじめてコンテンツを作る場合は、 既存の【STORM】を選択します。

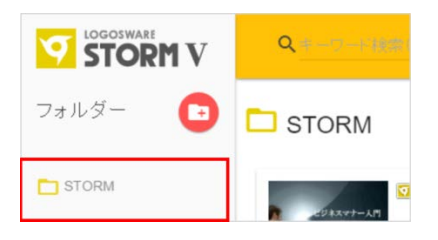

- ✓ STORM V のインストール後の初期状態には、"STORM"というフォルダが作 成されています。
- 2. 【新規作成】を選択し【通常作成モード】をクリックします。
- ファイル名を入力し、コンテンツの種別を選択します。【作成】をクリックします。
   ここでは、
  - ・【ファイル名】:サンプルコンテンツ
  - ・【コンテンツ種類】:「スライド+動画」 とします。

| テンツの種類<br>5イド+動画           |                         |           |                         |           |  |
|----------------------------|-------------------------|-----------|-------------------------|-----------|--|
| - スライド(大)+動面(小)<br>- 25372 | 1:動面(大)<br>第333<br>第335 | +254P(4)) | 2 : 29-(Pd))<br>- 39-02 | 3: 100000 |  |
|                            |                         |           |                         |           |  |

ファイル名に記号等の文字が含まれる 場合、コンテンツの書き出しに失敗する 場合がありますので、使用しないでくだ さい。

コンテンツの種類は、編集画面の【コン テンツの設定】で変更可能です。

- 4. 表示用タイトル(コンテンツ名)と再生時間を入力し、【適応する】をクリックします。ここでは、
  - ・【表示タイトル】:サンプルコンテンツ
  - ・【再生時間】:0分18秒(素材の動画ファイルの合計時間)

とします。その他の設定部分は、デフォルトの設定のままにします。

|                                                                                                    | ×             |
|----------------------------------------------------------------------------------------------------|---------------|
| 表示用タイトル     サンプルコンテンツ       分     秒       再生時間     0       18                                                  |               |
| 以下の設定項目はテンプレートとして保存できます。         初期表示         再生設定<br>デザインの設定<br>コンテンツの種類         注::       インデックス         ア・ト | 設定をテンプレートから読込 |
| テンプレートを編集する 設定をテンプレートに保存                                                                                       | 適用する キャンセル    |

- ✓ デフォルトは、手順3. で入力したファイル名になります。
- ✓ それぞれの設定内容は、必要に応じてコンテンツ編集画面の【コンテンツの設定】から変更可能です。
- 5. 編集画面が表示されます。

編集画面は、コンテンツ編集画面(タイムライン)とビュー画面の二つで構成されています。

| ▼タイムライン |
|---------|
|---------|

| 図 コンテンツ編集:Webカメラ<br>STORM V | うの使い方  |               |    |                     | 袋 コンテンツの設定 | 🖨 ビューの更新 🕞 フレ | 21- 🖬 @# | >                              |
|-----------------------------|--------|---------------|----|---------------------|------------|---------------|----------|--------------------------------|
| * Tvt                       | 🗐 朱材管理 | 0             | 1± | 00.00.00.0          |            | 00.00.20      |          | W0/9201_000-002-00<br>00-00-40 |
| <u> </u> ንሱル                | 時間     | 🔀 25-1F       |    |                     |            |               |          |                                |
|                             |        | 🖪 thiếi       |    |                     |            |               |          |                                |
|                             |        |               |    |                     |            |               |          |                                |
|                             |        | 回口J画像         |    |                     |            |               |          |                                |
|                             |        | <u>b</u> ] ⊕≠ |    |                     |            |               |          |                                |
|                             |        | 1-17th        |    | 00-00-06 - 00-05:00 |            |               |          |                                |
|                             |        | Θ             |    |                     |            |               |          |                                |

#### ▼ビュー画面

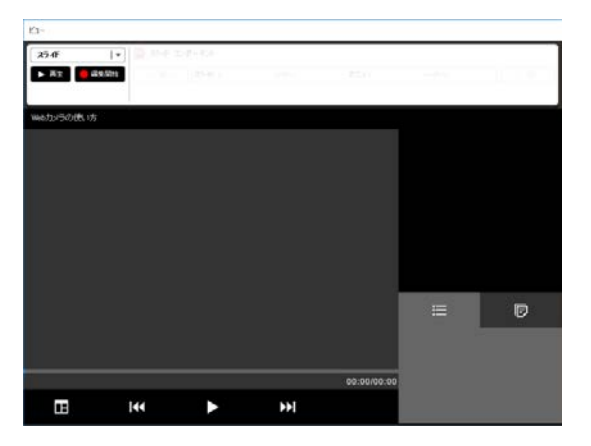

6. コンテンツ編集画面で【素材管理】をクリックし、素材管理画面を表示します。

通常作成モードでは、コンテンツの素材となる PowerPoint などを素材管理から取 り込みます。ここでは、「PowerPoint の取り込み」→「動画の取り込み」の順番 で行います。

7. スライド > PowerPoint 変換 より PowerPoint を取り込みます。

| 素材管理                    |      |    |  |  |
|-------------------------|------|----|--|--|
| 🛛 スライド 🖪 動画 🗉 メニュー 💷 ロゴ | 画像 🛃 | 音声 |  |  |
| OverPoint変換             |      |    |  |  |
|                         |      |    |  |  |
|                         |      |    |  |  |

 【ファイル選択】 で PowerPoint を選択します(ここでは 「090513\_webcamera3.ppt」を指定)。【実行する】 をクリックします。

| 🕘 PowerPointインオ                                          | - Þ                                             |        | ×   |
|----------------------------------------------------------|-------------------------------------------------|--------|-----|
| 変換するPowerPo                                              | intファイル                                         | ファイル選択 | クリア |
| ファイル名                                                    | דאאל אלא איז איז איז איז איז איז איז איז איז אי |        |     |
| <ul><li>✓ メニューを抽出<sup>3</sup></li><li>✓ ノートを抽け</li></ul> | する<br>出する                                       |        |     |
| +                                                        | マンセル                                            | 実行する   |     |

 PowerPointの次に、動画(MP4(M4V)、AVI、WMV)を取り込みます。
 ここでは、【童画を変換して追加】から、童画のインポート画面を開き、ファイル 選択より「chap1.wmv、chap2.wmv」を指定し、【実行】をクリックします。

| ■ 素材管理                                 | ×    |
|----------------------------------------|------|
| □ スライド 日 動画 目 メニュー □ □ ゴ画像 🕖 音声        |      |
| Im MP4ファイルの追加     Im 動画を変換して追加         |      |
| · ※素材名は、半角英数字のみにしてください(例: sample1.mp4) |      |
| タイトル                                   | 更新日時 |
|                                        |      |
|                                        |      |

| 212 - 1793 |          |           |                 |            | - |
|------------|----------|-----------|-----------------|------------|---|
| ンボートする     | る動画ファイルを | 選択して下さい。  | (mp4, flv, avi, | wmv) ファイル違 | 択 |
| アアイル名      |          | フルパス      |                 |            |   |
|            |          |           |                 |            |   |
| 画を次のと      | 品質に変換して  | インボートします。 |                 |            |   |
|            | 800x600  | (SVGA)    | ~               |            |   |
| サイズ        |          |           |                 |            |   |
| サイズ<br>画質  | 1.2Mbps  | (標準)      | ~               |            |   |

✓ 変換時間は、取り込んだ動画再生時間の半分から同じ程度の時間がかかります

10. 変換の確認画面が表示されたら、【はい】ボタンをクリックします。

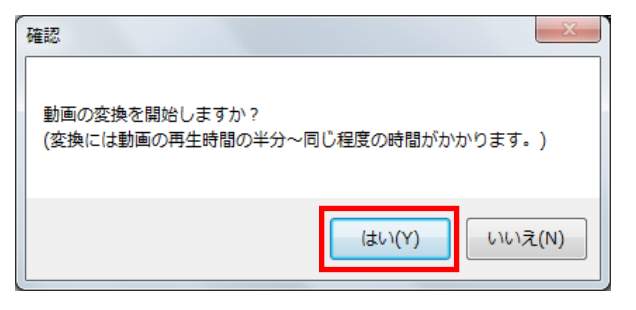

- 11. PowerPoint の変換と、童画のインポートが完了したら「素材管理」の【閉じる】 をクリックし、コンテンツの編集画面に戻ります。
- 12. 【 OK 】でコンテンツ編集画面に戻ります。素材エリアに素材が表示されます。

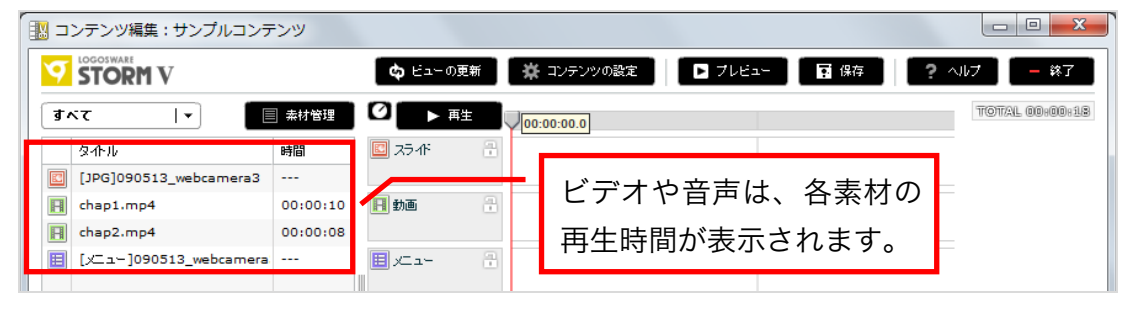

13. 素材を、素材一覧からコンテンツ編集画面にドラッグして配置します。

| 🔣 コンテンツ編集 : サンプルコンテンツ                      |                                                                                                    |                   |
|--------------------------------------------|----------------------------------------------------------------------------------------------------|-------------------|
|                                            | 🖨 ビューの更新 👷 ディテンツの設定 🕒 ブレビュー 🖬 保存                                                                                                    | ? ヘルプ - 終了        |
| すべて │▼ 目 素材管理                              |                                                                                                    | TOTAL 00:00:18    |
| タイトル 時間                                    | Image: A state of the state of the state |                   |
| [] [JPG]090513_webcamera3                  | [JPC:090513_webcamera3                                                                                                    |                   |
| E chap1.mp4 00:00:10                       | 🗐 動画 🔐 🔮 00:00:00                                                                                                    |                   |
| chap2.mp4 00:00:08                         | chap1.mp4 cf_2.mp4                                                                                                    |                   |
| [x□1] [x□1] [y□1] [y□1] [y00513_webcamera, | ■ エュー 00:00:18<br>[メニュー]090513_webcamera3.ppt                                                                                                    |                   |
|                                            |                                                                                                    |                   |
|                                            | コンテンツ編集                                                                                                    | 集画面のタイム<br>たませのこと |
|                                            | フィンに配直し                                                                                                    | ンに糸竹のこと           |
|                                            | を[ユニット]                                                                                                    | と言います             |

プレゼン教材作成ソフト LOGOSWARE STORM V 簡単チュートリアル 14. タイムラインにキューポイントを設定します。

- ✓ キューポイントとは「このタイミングで、このアクションを行う」という指示 項目です。
- はじめに、スライドキューポイントを設定します。

【ビューの更新】をクリックし、コンテンツを最新の状態にします。

| ſ | 🔣 コンテンツ編集:サンプルコンテンツ |                       |                           |
|---|---------------------|-----------------------|---------------------------|
|   |                     | 🗘 ビューの更新 🏾 🌞 コンテンツの設定 | 🕞 ブレビュー 🛛 保存 🛛 ? ヘルプ 🔷 終了 |
|   | 「すべて」  ▼   ■ 素材管理   | ☑ ▶ 再生                | TOTAL 00:00:18            |

✓ 【ビューの更新】をクリックすると編集した内容がコンテンツに反映されます。

その後【**再生**】をクリックし、ビュー画面を見ます。タイミングが来たら【**停止】** します(ここでは、3 秒くらいのタイミングで停止)。

再生 → 停止とせずに、ガイドバーを直接移動してもかまいません。

| ø  | STORM V                |          | 🖨 ビューの更新 | 新 菜 コンテンツの設定            | ▶ フレビュー 🖬 保存        | ? ヘルプ - 終了    |
|----|------------------------|----------|----------|-------------------------|---------------------|---------------|
| đ, | x7 I•                  | ■ 素材管理   | ● 再生     | 00:00                   | 0:05.1              | TOTAL 00:00:1 |
|    | タብጉル                   | 時間       | 🛄 251ř   | 🕂 🗳 00:00:00 - 00:22-18 |                     |               |
|    | [JPG]090513_webcamera3 |          |          | [JPG]090513_webcame     | ra3                 |               |
| 1  | chap1.mp4              | 00:00:10 | 日動画      |                         | 00:00:10 - 00:00:18 |               |
|    |                        |          |          | chan1 mod               | chan2 mod           |               |

ガイドバーが切り替えタイミングまで移動していることを確認し、スライドユニットを選択します(少し色が濃くなります)。その状態で、ユニット上で右クリックし【キューの追加(選択中のユニット)】を選択します。

| STORM V                |          | ಥ ಟಿಎ-ಥ     | )更新 🏾 🔆 コンテンツ(      | D設定 📘 ブレビュー 📑 保存 🔶 ヘルフ | - 終了 |
|------------------------|----------|-------------|---------------------|------------------------|------|
| κτ I•                  | 🗐 素材管理   | 0           |                     | 00:00:03.4             | Ī    |
| <u> </u>               | 時間       | 🛄 त्रज्ञनाः | 🕀 🧐 00:00:00 - 00:0 |                        |      |
| [JPG]090513_webcamera3 |          |             | [JPG]090513         | キューの追加(選択中のユニット)       |      |
| chap1.mp4              | 00:00:10 | 日助画         | 🕀 🤤 00.00.00 - 00.0 | 選択中のキューをガイドに揃える        |      |
| chap2.mp4              | 80:00:00 |             | chap1.mp4           | 選択中のコニットを削除            |      |
| [/Ca-]090513_webcamer  | 8        | E x=-       | - 00.00.00          |                        |      |

ユニット上にキューポイントが作成されます。キューポイントをクリックし、スラ イド番号とアニメーション番号を指定します。

以下は、再生開始「4.5」秒後に、「1」枚目のスライドの、「1」つ目のアニメを

表示する指定です。

| <b>‡</b> ⊒~∂ | ドイント編集 |      |     |     | ×     |
|--------------|--------|------|-----|-----|-------|
|              |        |      | 時間  | 0:0 | : 4.5 |
| スライド         | 1      | 8    | アニメ | 1   | ₿     |
|              |        |      |     |     |       |
|              |        |      |     |     |       |
|              | 削除     | - +7 | ンセル | 0   | ок    |

✓ タイミングを正確に指定したい場合は、「時間」に数値を入力します。

15. 同様に、他のキューポイントを指定します。タイミング(キューポイントの位置) は大まかなで構いません。

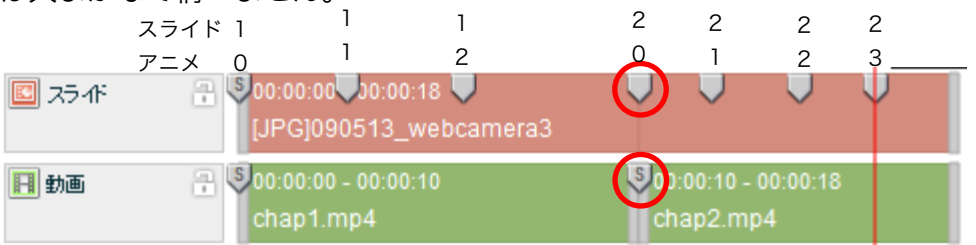

- ✓ 素材とした PowerPoint には「1 スライド目にアニメが2個」、「2 枚スライ ド目にアニメが3個」あるので、上記のように指定しています。
- ✓ 「スライド 2、アニメ 0」は、2 枚目のスライドに切り替わるキューポイント です。スライド切り替わりと、ビデオの切り替わりをあわせるため、キューポ イントの位置を揃えています。

プレゼン教材作成ソフト LOGOSWARE STORM V 簡単チュートリアル 16. メニューのキューポイントをドラッグし、2 つ目のビデオのキューポイントにあわ

せます。

| σ  |                          |          | ゆ ビューの更加       | 新 茶 コンテンツの設定 🅨 フ         | レビュー 🖬 保存           | ? NH7 - \$ |
|----|--------------------------|----------|----------------|--------------------------|---------------------|------------|
| đ, | <र । •                   | 素材管理     | Ø ▶ 再生         |                          |                     | V00:00:15  |
|    | ያቶル                      | 85161    | 🛄 २५-१२        | 🛞 🤤 00.00.00 🞝 0.00.18 🔍 | U U U               | V          |
|    | [JPG]090513_webcamera3   |          |                | [JPG]090513_webcamera3   |                     |            |
| H  | chap1.mp4                | 00:00:10 | 日動画            | 🔒 🍕 00:00:00 - 00:00:10  | 00:00:10 - 00:00:18 |            |
| A  | chap2.mp4                | 80:00:00 |                | chap1.mp4                | shap2.mp4           |            |
|    | [المتلا]090513_webcamera | ***      | <b>⊞</b> ,⊂ 1~ | ● 00:00:00 - 00:00:10    |                     |            |

 ✓ メニューのキューポイントには、目次項目と、NOTE に表示される内容が設定 されています。これらは PowerPoint から自動抽出されます。

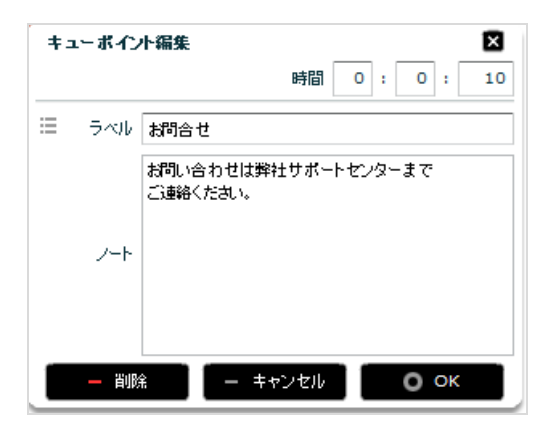

- 17. 【ビューの更新】をクリックしコンテンツが思った通りにできているか確認します。
  - ✓ コンテンツ編集画面や素材管理で行った設定は【ビューの更新】クリックでビュー画面に読み込まれます。

| 🔣 コンテンツ編集:サンプルコン:                                                                                               | テンツ            |              |                                  |                    |                                                                                                    |                                                                                                    |
|----------------------------------------------------------------------------------------------------|----------------|--------------|----------------------------------|--------------------|----------------------------------------------------------------------------------------------------|----------------------------------------------------------------------------------------------------|
|                                                                                                    | <b>ه</b>       | ビューの更新       | 🛱 コンテンツの設定                       | D 71/Ea-           |                                                                                                    | リレプ - 終了                                                                                                    |
|                                                                                                    |                | ▶ 再生         | 00.00.00 0                       |                    |                                                                                                    | TOTAL 00:00:18                                                                                                    |
| <u></u>                                                                                                    | 時間 🖸 ス         | 54F 🗄        | 00:00:0000:18                    | U U                |                                                                                                    |                                                                                                    |
| [JPG]090513_webcamera3                                                                                          |                |              | [JPG]090513_webca                | amera3             |                                                                                                    |                                                                                                    |
| chap1.mp4                                                                                                    | 00:00:10 日動    |              | 00:00:00 - 00:00:10<br>chap1.mp4 | ct                 | ):00:10 - 00:00:18<br>hap2.mp4                                                                                                    |                                                                                                    |
| E [x□]090513_webcamera                                                                                          | Ex=            | .a- 🕀 🛛      | 00:00:00 - 00:00:18              |                    |                                                                                                    |                                                                                                    |
|                                                                                                    |                | _            | [メニュー]090513_we                  | bcamera3.ppt       |                                                                                                    |                                                                                                    |
|                                                                                                    |                | í画像 🔒        |                                  |                    |                                                                                                    |                                                                                                    |
|                                                                                                    | <b>D</b> #1    | <b>.</b>     |                                  |                    |                                                                                                    |                                                                                                    |
|                                                                                                    |                |              |                                  |                    |                                                                                                    |                                                                                                    |
|                                                                                                    | 🗾 L-           | (ፖሳት         | 00:00:00 - 00:00:18              |                    |                                                                                                    |                                                                                                    |
|                                                                                                    | Θ-             | l⊕           |                                  |                    |                                                                                                    |                                                                                                    |
|                                                                                                    |                |              |                                  |                    |                                                                                                    |                                                                                                    |
| Ei-                                                                                                    |                |              |                                  |                    |                                                                                                    |                                                                                                    |
| スライド   🗐                                                                                                    | スライド コンボーネント   |              |                                  |                    |                                                                                                    | 6                                                                                                    |
| ▶ 再生 <mark>●</mark> 編集開始                                                                                        | <)前へ スライド      |              | 1/2                              | アニメ:               | 0/2                                                                                                    | ► 次へ                                                                                                    |
|                                                                                                    |                |              |                                  |                    |                                                                                                    |                                                                                                    |
|                                                                                                    |                |              |                                  |                    |                                                                                                    |                                                                                                    |
| ···///////////////////////////////////                                                                          |                |              |                                  |                    |                                                                                                    |                                                                                                    |
|                                                                                                    |                |              | ➡Web力.                           | メラの使い方             |                                                                                                    | -                                                                                                    |
| the second second second second second second second second second second second second second second second se |                |              |                                  |                    |                                                                                                    |                                                                                                    |
|                                                                                                    |                |              |                                  |                    |                                                                                                    |                                                                                                    |
|                                                                                                    | -              |              |                                  |                    | - 1. C                                                                                                    | 0                                                                                                    |
|                                                                                                    |                |              |                                  |                    |                                                                                                    | <b>\$</b>                                                                                                    |
|                                                                                                    |                |              |                                  |                    |                                                                                                    |                                                                                                    |
|                                                                                                    |                |              |                                  |                    |                                                                                                    | <b>X</b> A                                                                                                    |
|                                                                                                    |                |              |                                  |                    |                                                                                                    | Ĩ                                                                                                    |
|                                                                                                    |                |              | 1                                |                    |                                                                                                    | Ĩ                                                                                                    |
|                                                                                                    |                |              | 1                                |                    |                                                                                                    |                                                                                                    |
|                                                                                                    |                |              | 1                                |                    |                                                                                                    | F                                                                                                    |
|                                                                                                    |                |              | 4                                |                    |                                                                                                    | F                                                                                                    |
|                                                                                                    |                | t<br>t       | 1                                |                    | i≡<br>Webt2>                                                                                                    | Foo使い方                                                                                                    |
|                                                                                                    | 入<br>完成        | 戊!           | 4                                |                    | i=<br>Webt22                                                                                                    | で<br>つの使い方                                                                                                    |
|                                                                                                    | <b>、</b><br>完原 | 龙!           |                                  |                    | に<br>に<br>に<br>し<br>に<br>し<br>い<br>に<br>わ<br>問合す                                                                                                    | (うの使い方<br>ま)                                                                                                    |
|                                                                                                    | このに            | 戊!           | *#                               | 空のサンプルです           | に<br>に<br>に<br>し<br>に<br>し<br>に<br>し<br>に<br>し<br>に<br>し<br>い<br>に<br>し<br>い<br>に<br>し<br>い<br>し<br>い<br>い<br>い<br>い<br>し<br>い<br>し<br>い<br>し<br>い<br>し<br>い<br>い<br>い<br>い<br>い<br>い<br>い<br>い<br>い<br>い<br>い<br>い<br>い | ですの使い方<br>ま                                                                                                    |
|                                                                                                    | ト<br>完成<br>~~  | 大!<br>〔<br>〔 |                                  | 空のサンプルです           | に<br>に<br>に<br>、<br>、<br>、<br>、<br>、<br>、<br>、<br>、<br>、<br>、<br>、<br>、<br>、                                                                                                    | ですの使い方<br>ま                                                                                                    |
|                                                                                                    | 、<br>完原        | 戊!<br>Saoo   |                                  | 空のサンブルです<br>00:00. | に<br>に<br>に<br>に<br>に<br>に<br>に<br>に<br>に<br>に<br>に<br>に<br>に<br>に                                                                                                    | で<br>で<br>た<br>で<br>た<br>で<br>た<br>で<br>た<br>で<br>た<br>で<br>た<br>で<br>た<br>で<br>た<br>で<br>た<br>で<br>た<br>で<br>た<br>で<br>の<br>使<br>い<br>方<br>で<br>し<br>、<br>う<br>い<br>う<br>で<br>し<br>い<br>う<br>で<br>し<br>い<br>う<br>つ<br>し<br>い<br>う<br>つ<br>し<br>い<br>つ<br>つ<br>し<br>つ<br>し<br>つ<br>し<br>つ<br>し<br>つ<br>つ<br>し<br>つ<br>つ<br>つ<br>し<br>つ<br>つ<br>つ<br>つ<br>つ<br>つ<br>つ<br>つ<br>つ<br>つ<br>つ<br>つ<br>つ                                                                                                    |
|                                                                                                    | 、<br>完原<br>◆◆◆ | 犮!           |                                  | 全のサンブルです<br>00:00. | に<br>に<br>に<br>に<br>に<br>に<br>に<br>に<br>に<br>に<br>に<br>に<br>に<br>に                                                                                                    | Image: Control of the second second sec |

# 8. 終わりに

本書ではコンテンツ作成の大まかな手順をご紹介しました。さらに詳しく知りたい方は、 操作マニュアルを参照してください。例えば、以下のような内容が掲載されています。 https://doclib.logosware.com/content.html#!/784/

#### コンテンツの編集

- PowerPoint の作成のポイント
- 素材の規定
- イベントレコーディング方式

#### コンテンツの公開

● Web サーバー/LMS(学習管理システム)への公開

#### そのほかの応用機能

- コンテンツを CD/DVD で配布する
- スコアを利用する(簡易履歴蓄積機能)
- 細かなコンテンツの設定変更(メニュー移動の制限、ながら見の防止)
- コンテンツの連結
- コンテンツデザインの変更

# お問い合わせ

## お問い合わせの前に

「FAQ」を確認していただくことで、解決する場合がございます。 それでも解決しない場合はお手数ですがお問い合わせ窓口までご連絡ください。

[FAQ] <u>http://learning.logosware.com/faq/storm-v</u>

## お問い合わせ窓口

製品に関してご不明な点などございましたら、お気軽にお問い合わせください。

| 製品名 : LOGOSWARE STORM ) | V |
|-------------------------|---|
|-------------------------|---|

URL : <u>https://suite.logosware.com/storm-maker/storm-v/</u>

E-mail : support@logosware.com

TEL : 03-5818-8011

受付時間 : 10:00~18:00 (土日、祝祭日は除く)

ロゴスウェア株式会社 <u>http://www.logosware.com</u>

【東京オフィス】〒110-0016 東京都台東区台東 4-13-21 TOWA SKY BLDG3F

# 更新履歴

| 第1版: | 2017年4月10日    |
|------|---------------|
|      | ● 2.0.0 のリリース |
| 第2版  | 2017年9月27日    |
|      | ● 細かな部分を修正    |